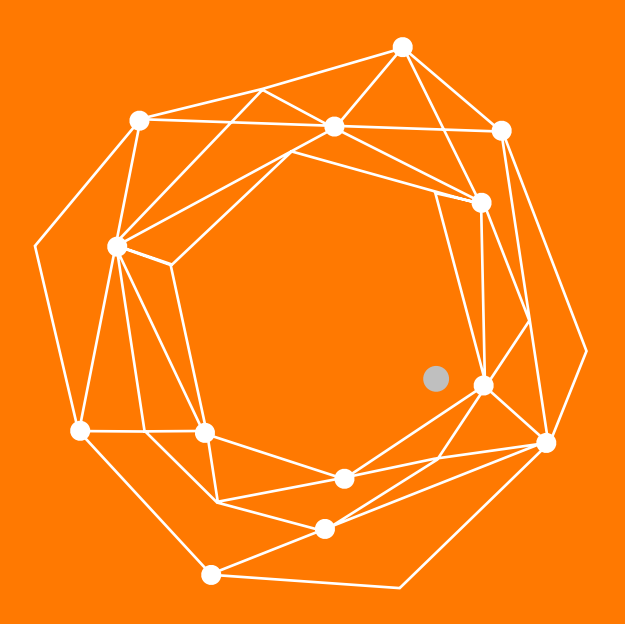

## **Teléfono IP Cisco SPA 303**

Guia Rápida de Configuración

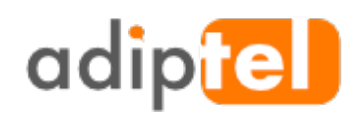

www.adiptel.com Tel. 34 915300145

Ver.1.2 jueves, 23 de febrero de 2017

## **TELÉFONO IP CISCO SPA303**

Los teléfonos Cisco Small Business IP Phone serie 300 son teléfonos provistos con una funcionalidad VoIP (del inglés Voice over Internet Protocol, voz sobre IP) completa que ofrecen comunicación de voz a través de una red IP. Los teléfonos disponen de características tradicionales, como reenvío de llamadas, rellamada, marcación rápida, transferencia de llamadas, conferencias y acceso a buzón de voz. Las llamadas se pueden realizar o responder con el auricular del teléfono, unos auriculares o el altavoz.

### **ESPECIFICACIONES**

- Permite configurar tres líneas.
- Dispone de **dos** puertos Ethernet.
- El integra una toma de conexión jack 2.5 para poder conectar unos cascos

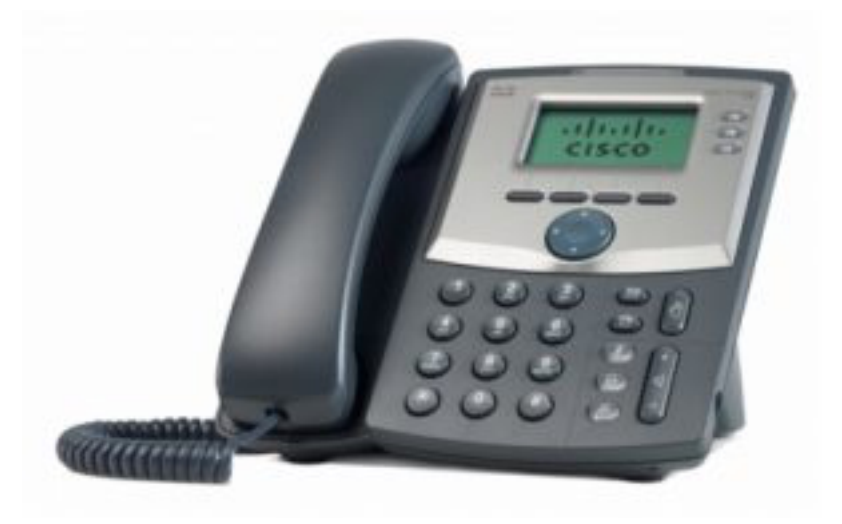

## PASO 1: OBTENEMOS LA DIRECCIÓN IP

Para obtener la dirección IP del telefono lo conectamos a nuestra red a través de un puerto RJ45, si nuestro router esta configurado como servidor DHCP, nos asignará una IP.

Para saber que IP nos ha asignado pulsaremos la tecla del teléfono "**Set Up**" nos vamos a **Network** y veremos en **current IP** la IP asignada.

## PASO 2: ACCEDEMOS A LA CONFIGURACIÓN.

Para acceder a la configuración abrimos un navegador y ponemos en la URL la ip obtenida.

En la parte superior derecha.

Pulse sobre Admin Login.

Pulse sobre Advanced.

| SPA303 Configuration Utility               |                      |                          |                    |                        |
|--------------------------------------------|----------------------|--------------------------|--------------------|------------------------|
| ← → C 🗋 192.168.1                          | 78                   |                          |                    | ™ ☆ =                  |
| ılııılı. Small Business<br>cısco SPA303 Co | onfiguration Utility |                          | <u>Admin Login</u> | basic   <u>advance</u> |
| Voice                                      | Call History         | Personal Directory       |                    |                        |
| Info System                                | n Phone              | User                     |                    |                        |
| System Information                         |                      |                          |                    |                        |
| Connection Type:                           | DHCP                 | Current IP:              | 192.168.1.78       |                        |
| Host Name:                                 | SEP34DBFD5EAD4B      | Domain:                  |                    |                        |
| Current Netmask:                           | 255.255.255.0        | Current Gateway:         | 192.168.1.1        |                        |
| Primary DNS:                               | 80.58.61.250         |                          |                    |                        |
| Secondary DNS:                             | 80.58.61.254         |                          |                    |                        |
| Reboot History                             |                      |                          |                    |                        |
| Reboot Reason 1:                           |                      | Reboot Reason 2:         |                    |                        |
| Reboot Reason 3:                           |                      | Reboot Reason 4:         |                    |                        |
| Reboot Reason 5:                           |                      |                          |                    |                        |
| Product Information                        |                      |                          |                    |                        |
| Product Name:                              | SPA303               | Serial Number:           | CCQ18270NC         | т                      |
| Software Version:                          | 7.5.2                | Hardware Version:        | 1.0.1              |                        |
| MAC Address:                               | 34DBFD5EAD4B         | Client Certificate:      | Installed          |                        |
| Customization:                             | Open                 | Licenses:                | None               |                        |
| Phone Status                               |                      |                          |                    |                        |
| Current Time:                              | 1/1/2003 12:00:16    | Elapsed Time:            | 00:00:10           |                        |
| Broadcast Pkts Sent:                       | 5                    | Broadcast Bytes Sent:    | 830                |                        |
| Broadcast Pkts Recv:                       | 19                   | Broadcast Bytes Recv:    | 1460               |                        |
| Broadcast Pkts Dropped:                    | 0                    | Broadcast Bytes Dropped: | 0                  |                        |
| RTP Packets Sent:                          | 0                    | RTP Bytes Sent:          | 0                  |                        |
| RTP Packets Recv:                          | 0                    | RTP Bytes Recv:          | 0                  |                        |
| SIP Messages Sent:                         | 0                    | SIP Bytes Sent:          | 0                  |                        |
| SIP Messages Recv:                         | 0                    | SIP Bytes Recv:          | 0                  |                        |
| External IP:                               | 100M Eul Dupley      | Operational VLAN ID:     | N/A                |                        |
| SW FOIL                                    | roow rui Duplex      | PC POIL                  |                    |                        |
| Ext 1 Status                               | Net Devictored       | Last Pavietustian 04     |                    |                        |
| Next Registration In:                      | Nut Registered       | Last Registration At.    | No                 |                        |
| DEVERSOR OF THE OWNER                      | Undo All Changes     | Submit All Changes       | bill 1             |                        |
|                                            |                      |                          |                    |                        |

## PASO 3: ASIGNAMOS UNA IP FIJA

Vaya a la pestaña Voice y después a System.

En la opción Internet Connection Type y seleccione Static IP

Ponga una IP libre de su red, así como el resto de parámetros de su red, Gateway, Netmask, Dns.

| SPA303 Configuration Utility ×                                    |              |                    |               | Le            |                         |
|-------------------------------------------------------------------|--------------|--------------------|---------------|---------------|-------------------------|
| ← → C 🗋 192.168.1.7                                               | 78           |                    |               |               | •☆ 🖬                    |
| Admin Login basic   advance<br>cisco SPA303 Configuration Utility |              |                    |               |               | basic   <u>advanced</u> |
| Voice                                                             | Call History | Personal Directory |               |               |                         |
|                                                                   |              |                    |               |               |                         |
| Info System                                                       | Phone        | User               |               |               |                         |
| System Configuration<br>User Password:                            |              |                    |               |               |                         |
| Internet Connection Type                                          |              |                    |               |               |                         |
| Connection Type:                                                  | Static IP 🔻  |                    |               |               |                         |
| Static IP Settings                                                |              |                    |               |               |                         |
| Static IP:                                                        | 192.168.1.8  |                    | NetMask:      | 255.255.255.0 |                         |
| Gateway:                                                          | 192.168.1.1  |                    |               |               |                         |
| Optional Network Configuration                                    |              |                    |               |               |                         |
| HostName:                                                         |              |                    | Domain:       |               |                         |
| Primary DNS:                                                      | 8.8.8.8      | Se                 | econdary DNS: | 4.4.4.4       |                         |
|                                                                   |              |                    |               |               |                         |

## PASO 4: CONFIGURAMOS ALGUNOS PARÁMETROS SIP

Dentro de la opción advanced vamos a Voice y después a SIP

#### **RTP Parameters:**

Ponga el rango de puertos para el primer equipo que ponga en servicio. Si va a instalar varios teléfonos IP o adaptadores en la misma red, el primero llevara estos parámetros.

RTP Port Min: 16384 RTP Port Max:16393. Para los siguientes incremente en 10 estos limites.

El router debe mapear este rango de puertos hacia la IP de este equipo.

#### NAT Support Parameters:

Handle VIA received: yes Insert VIA received: yes Substitute Via Addr:yes EXT RTP Port Min: 16384, debe coincidir con el parámetro RTP Port Min Handle VIA rport: yes

| 🕒 SPA303 Configuration Utility 🗙         |                    |                           | <u>ڪ</u>             |                        |
|------------------------------------------|--------------------|---------------------------|----------------------|------------------------|
| ← → C 🗋 192.168.1.8                      | /admin/advanced    |                           |                      | <b>™</b> ☆ <b>=</b>    |
| راب، Small Business<br>دisco SPA303 Cont | figuration Utility | y                         | <u>User Login</u> ba | <u>asic</u>   advanced |
| Voice                                    | Call History       | Personal Directory        |                      |                        |
| Info System                              | SIP                | Provisioning Regional     | Phone                |                        |
| User Attendant Ke                        | /s                 |                           |                      |                        |
| Ext 1 Ext 2                              | Ext 3              |                           |                      |                        |
| RTP Parameters                           |                    |                           |                      | *                      |
| RTP Port Min:                            | 16384              | RTP Port Max:             | 16393                |                        |
| RTP Packet Size:                         | 0.030              | Max RTP ICMP Err:         | 0                    |                        |
| RTCP Tx Interval:                        | 0                  | No UDP Checksum:          | no 🔻                 |                        |
| Symmetric RTP:                           | no 🔻               | Stats In BYE:             | no 🔻                 |                        |
| SDD Davload Types                        |                    |                           |                      |                        |
| AVT Dynamic Payload:                     | 101                | INFOREQ Dynamic Payload:  |                      |                        |
| G726r16 Dynamic Payload:                 | 98                 | G726r24 Dynamic Payload:  | 97                   |                        |
| G726r32 Dynamic Payload:                 | 2                  | G726r40 Dynamic Payload:  | 96                   |                        |
| G729b Dynamic Payload:                   | 99                 | EncapRTP Dynamic Payload: | 112                  |                        |
| RTP-Start-Loopback Dynamic Payload:      | 113                | RTP-Start-Loopback Codec: | G711µ ▼              |                        |
| AVT Codec Name:                          | telephone-event    | G711u Codec Name:         | PCMU                 |                        |
| G711a Codec Name:                        | PCMA               | G726r16 Codec Name:       | 9726-16              |                        |
| G726r24 Codec Name:                      | G726-24            | G726r32 Codec Name:       | 0726-32              |                        |
| G726r40 Codec Name:                      | G726-40            | G729a Codec Name:         | G729a                |                        |
| G729h Codec Name:                        | G729ah             | G722 Codec Name:          | 0722                 |                        |
| EncanRTR Codec Name:                     | orcanth            | OT22 COUCE Name.          | 0122                 |                        |
| Encapierri couce rume.                   | енсартр            |                           |                      |                        |
| NAT Support Parameters                   |                    |                           |                      |                        |
| Handle VIA received:                     | yes 🔻              | Handle VIA rport:         | yes 🔻                |                        |
| Insert VIA received:                     | yes 🔻              | Insert VIA rport:         | yes 🔻                |                        |
| Substitute VIA Addr:                     | yes 🔻              | Send Resp To Src Port:    | no 🔻                 |                        |
| STUN Enable:                             | no 🔻               | STUN Test Enable:         | no 🔻                 |                        |
| STUN Server:                             |                    | EXT IP:                   |                      |                        |
| EXT RTP Port Min:                        |                    | NAT Keep Alive Intvl:     | 20                   |                        |
| Redirect Keep Alive:                     | no 🔻               |                           |                      |                        |
|                                          |                    |                           |                      |                        |
| Linksys Key System Parameters            |                    |                           |                      |                        |
| Linksys Key System:                      | no 🔻               | Multicast Address:        | 224.168.168.168:60   | .61                    |
|                                          |                    |                           |                      |                        |
|                                          | Undo All Change    | Submit All Changes        |                      |                        |
| © 2009 Cisco Systems, Inc. All Rights    | Reserved.          |                           |                      | BPA303 IP Phon         |

## PASO 5: CONFIGURAMOS LA EXTENSIÓN

Entrando en la opción **Advanced** vamos a **Voice** y de ahí a la linea a configurar, por ejemplo elegimos **Ext 1.** Activamos la linea.

General Line Enable: Yes

NAT Settings NAT Mapping Enable: yes NAT Mapping Enable: yes NAT keep Alive Enable: yes

SIP Settings SIP Port: 5060 EXT SIP Port: 5060 Para el primer equipo 5060, el segundo 5061 y así sucesivamente.

| 🕒 SPA303 Configuration Utility 🗙          |                   |                                             | ٤                 |                         |
|-------------------------------------------|-------------------|---------------------------------------------|-------------------|-------------------------|
| ← → C 🗋 192.168.1                         | .8/admin/advanced |                                             |                   | <b>B</b> ☆ <b>=</b>     |
| uluulu Small Business<br>cisco SPA303 Col | nfiguration Utili | ity                                         | <u>User Login</u> | <u>basic</u>   advanced |
| Voice                                     | Call History      | Personal Directory                          |                   |                         |
| Info System                               | n SIP             | Provisioning Regional                       | Phone             |                         |
| User Attendant F                          | Keys              |                                             |                   |                         |
| Ext 1 Ext 2                               | Ext 3             |                                             |                   |                         |
| General<br>Line Enable:                   | yes T             |                                             |                   | Î                       |
| Share Line Appearance                     |                   |                                             |                   |                         |
| Share Ext:                                | private 🔻         | Shared User ID:                             |                   |                         |
| Subscription Expires:                     | 3600              | Restrict MVVI:                              | no 🔻              |                         |
| Monitor User ID:                          |                   |                                             |                   |                         |
| NAT Settings                              |                   |                                             |                   |                         |
| NAT Mapping Enable:                       | yes 🔻             | NAT Keep Alive Enable:                      | yes 🔻             |                         |
| NAT Keep Alive Msg:                       | \$NOTIFY          | NAT Keep Alive Dest:                        | \$PROXY           |                         |
| Network Settings                          |                   |                                             |                   |                         |
| SIP TOS/DiffServ Value:                   | 0x68              | SIP CoS Value:                              | 3 🔻               |                         |
| RTP TOS/DiffServ Value:                   | 0xb8              | RTP CoS Value:                              | 6 🔻               |                         |
| Network Jitter Level:                     | high 🔻            | Jitter Buffer Adjustment:                   | up and down       | •                       |
| SIP Settings                              |                   |                                             |                   |                         |
| SIP Transport:                            | UDP T             | SIP Port:                                   | 5060              |                         |
| SIP 100REL Enable:                        | no 🔻              | EXT SIP Port:                               | 5060              |                         |
| Auth Resync-Reboot:                       | yes 🔻             | SIP Proxy-Require:                          |                   |                         |
| SIP Remote-Party-ID:                      | no 🔻              | Referor Bye Delay:                          | 4                 |                         |
| Refer-To Target Contact:                  | no 🔻              | Referee Bye Delay:                          | 0                 |                         |
| SIP Debug Option:                         | none              | <ul> <li>Refer Target Bye Delay:</li> </ul> | 0                 |                         |
| Sticky 183:                               | no 🔻              | Auth INVITE:                                | no 🔻              |                         |
| Ntfy Refer On 1xx-To-Inv:                 | yes 🔻             | Use Anonymous With RPID:                    | yes 🔻             |                         |
| Set G729 annexb:                          | none              | Voice Quality Report Address:               |                   |                         |
| User Equal Phone:                         |                   |                                             |                   |                         |
|                                           | Undo All Chan     | ges Submit All Changes                      |                   | Ť                       |
| © 2009 Cisco Systems, Inc. All Rigi       | nts Reserved.     |                                             |                   | SPA303 IP Phone         |

## PASO 6: INTRODUCIMOS LOS DATOS DE REGISTRO EN ADIPTEL

#### **Proxy and Registration**

Proxy: Proporcionados por Adiptel Outbound Proxy: Proporcionados por Adiptel Use OB Proxy In Dialog: yes

#### Subscriber Information

Display Name: Use un nombre que identifique la línea por ejemplo Adiptel. Uses ID: Línea SIP proporcionada por Adiptel Password: Password de la Línea SIP

#### Audio Configuration

Preferred Codec: G729a Second Preferred Codec: G711u Third Preferred Codec: G711a Use Pref Codec Only: no

| SPA303 Configurati ← → C   | ion Utility ×    | 8/admir    | n/advanced    |                 |                         |                   | <b>12</b>  | र <b>ा</b> ≣ |
|----------------------------|------------------|------------|---------------|-----------------|-------------------------|-------------------|------------|--------------|
| cisco SPA3                 | siness<br>03 Cor | figura     | ation Utilit  | У               |                         | <u>User Login</u> | basic   ad | Ivance       |
| Voice                      |                  | Cal        | History       | Personal D      | rirectory               |                   |            |              |
| Info                       | System           | n SIP      |               | Provisioning    | Regional                | Phone             |            |              |
| User                       | Attendant K      | ieys       |               |                 |                         |                   |            |              |
| Ext 1                      | Ext 2            |            | Ext 3         |                 |                         |                   |            |              |
| Drawn and Draviatestic     |                  |            |               |                 |                         |                   |            |              |
| Proxy and Registratio      | Proxv:           | sip2 adjot | el com        |                 |                         |                   |            |              |
| Outbo                      | und Proxy:       | sip2.adipt | el.com        |                 |                         |                   |            |              |
| Alterr                     | nate Proxy:      |            |               |                 |                         |                   |            |              |
| Alternate Outbo            | und Proxy:       |            |               |                 |                         |                   |            |              |
| Use Outbo                  | und Proxy:       | yes 🔻      |               | ι               | Jse OB Proxy In Dialog: | yes 🔻             |            |              |
|                            | Register:        | yes 🔻      |               |                 | Make Call Without Reg:  | no 🔻              |            |              |
| Regist                     | ter Expires:     | 3600       |               |                 | Ans Call Without Reg:   | no 🔻              |            |              |
| Use                        | DNS SRV:         | no 🔻       |               |                 | DNS SRV Auto Prefix:    | no 🔻              |            |              |
| Proxy Fa                   | illback Intvi:   | 3600       |               | Prox            | y Redundancy Method:    | Normal            | •          |              |
| Dual R                     | egistration:     | no 🔻       |               |                 |                         |                   |            |              |
| Cubooribor Informatic      |                  |            |               |                 |                         |                   |            |              |
| Subscriber mormatic<br>Dis | pinav Name:      | ADIPTEL    | î             |                 | User ID:                | 515000000         |            |              |
|                            | Password:        | su passw   | ord SIP       |                 | Use Auth ID:            | no 🔻              |            |              |
|                            | Auth ID:         |            |               |                 | Reversed Auth Realm:    |                   |            |              |
| Mini                       | Certificate:     |            |               |                 |                         |                   |            |              |
| SRTP P                     | rivate Key:      |            |               |                 |                         |                   |            |              |
| Resident Onlin             | ne Number:       |            |               |                 | SIP URI:                |                   |            |              |
| Audio Configuration        |                  |            |               |                 |                         |                   |            |              |
| Prefer                     | red Codec:       | G729a      | •             |                 | Use Pref Codec Only:    | no 🔻              |            |              |
| Second Prefer              | red Codec:       | G711u      | T             |                 | Third Preferred Codec:  | G711a             | •          |              |
| G72                        | 29a Enable:      | yes 🔻      |               |                 | G722 Enable:            | yes 🔻             |            |              |
| G726                       | -16 Enable:      | yes 🔻      |               |                 | G726-24 Enable:         | yes 🔻             |            |              |
| G726                       | -32 Enable:      | yes 🔻      |               |                 | G726-40 Enable:         | yes 🔻             |            |              |
| Release Unus               | sed Codec:       | yes 🔻      |               |                 | DTMF Process AVT:       | yes 🔻             |            |              |
| Silence Su                 | upp Enable:      | no 🔻       |               |                 | DTMF Tx Method:         | Auto              | •          |              |
| DTMF Tx Volume for A       | VT Packet:       | 0          |               | DTM             | /FAVT Packet Interval:  | 0                 |            |              |
|                            |                  | U          | ndo All Chang | es Submit All ( | Changes                 |                   |            |              |
| ) 2009 Cisco Systems       | Inc. All Righ    | ts Reserv  | ed.           |                 |                         |                   | SPA303 I   | P Ph         |

# adip

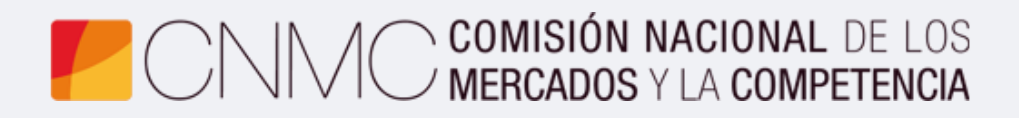

**Advento Networks** 

www.adiptel.com